# Searching PubMed Retrieving Protein Sequences

### **Searching PubMed**

Navigate to <a href="http://www.ncbi.nlm.nih.gov/sites/entrez?db=pubmed">http://www.ncbi.nlm.nih.gov/sites/entrez?db=pubmed</a>

Type in protein name in the for Window How to save? clipboard text file How to narrow down? combination of words not a single word use Limits How to start with a new protein? read Review articles

#### **More tips about PubMed**

Add initials to proper names: ex. Park YS

Write down the PubMed identifier (PMID number)

Check spelling and synonyms

Try the Related Papers button

Limits: no record before 1965 & no abstract before 1976

4: Choi YK, Park JS, Kong JS, Morio T, Park YS.

E

Related Articles, Links

D-threo-tetrahydrobiopterin is synthesized via 1'-oxo-2'-D-hydroxypropyl-tetrahydropterin in Dictyostelium discoideum Ax2. FEBS Lett. 2005 Jun 6;579(14):3085-9. PMID: 15896778 [PubMed - indexed for MEDLINE]

#### **Retrieving protein sequences in NCBI**

Navigate to Entrez <u>http://www.ncbi.nlm.nih.gov/</u> Click "Entrez Home" in the right box (Hot Spots) Type protein name in the blank box Click searched proteins Click proteins of your interest Change Display for more information

Click boxes to retrieve multiple sequences Display FASTA Click boxes and choose text

## **Retrieving protein sequences in Expasy**

Navigate to Expasy (http://kr.expasy.org/sprot/)

Type in protein name in the Search Window Select organism Click Accession Number to see detailed protein information Write down Primary Accession Number for future use Check important information on the protein Sequence section in the last section select FASTA format >definition line SEQUENCEINCAPITAL save in text file use Courier font for easy alignment \*RAW format: simply the sequence part of the FASTA format

#### **Retrieve multiple sequences**

Select sequences Click boxes in the first column Go to the bottom line Click retrieve Download or open FASTA sequences

| © 2002-2000 HaiDast Consections I 🛤 🍈 🚈 Hissons & Diselaines I Contact                                         |                            |
|----------------------------------------------------------------------------------------------------|----------------------------|
| 7 selected: P00918 <sup>IIII</sup> P17067 <sup>IIII</sup> P14141 <sup>IIII</sup> P20507 <sup>IIII</sup> More » | Retrieve Align Blast Clear |
|                                                                                                    | 🔮 인터넷                      |
| Identifiers Q65TN8 P00915 P221948 P20507 P14141 P17067 or   Search Blast Align Retrieve ID Mapping             |                            |
| 7 unique items available for download                                                                          |                            |
| UniProtKB (7)                                                                                                  |                            |
| Download data compressed or uncompressed                                                                       |                            |
| FASTA<br>Sequence data in FASTA format.<br>[ Download (3 KB)   Open ]                                          |                            |

GFF Sequence features in GFF. [ Download (20 KB) | Open ] Assignment

- 1. Choose a Protein
- 2. Significance of the protein: read at least a review article
- 3. Protein sequences (10 organisms) in FASTA format

Protein Summary in A4 2 pagesA review articleA protein sequence file in text format